# **Student User Manual:**

# ADOBE PRESENTER

Version 7.0 for Windows PowerPoint 2007 (for Windows only)

CENTER FOR INSTRUCTIONAL & LEARNING TECHNOLOGIES/ITSS THE UNIVERSITY OF NORTH DAKOTA

#### Adobe Presenter QUICK COURSE

#### **Adobe Presenter**

Adobe Presenter is a plug-in to PowerPoint that allows you to record audio and present your presentation on the Web with added navigation and streaming audio. These features make your presentation easy to view over any connection.

This Introduction to Adobe Presenter Workshop will show you how to:

- Create your Presentation in PowerPoint
- Add Audio
- Add Animations
- Publish your Presentation to the Adobe Presenter server
- Edit Audio Files
- Distribute Presentations
- Update and Replace Presentations
- Download your Presentation from Adobe Presenter
- Remove Presentations from Adobe Presenter
- Set up a Adobe Presenter user account

**VERY IMPORTANT** - before you start recording, create a new folder just for this presentation and save your PowerPoint file in that new folder (remember where it is stored). This way all of your audio files will be stored in that same folder, easy to find if there are any problems.

### Adobe Presenter Recommendations before starting...

It is strongly recommended that you have prior Microsoft PowerPoint experience. Adobe Presenter is an audio supplement to your PowerPoint presentations. Visually, your presentation will only be as good as your skills in Microsoft PowerPoint.

It is also recommended that you purchase a headset to record audio for your presentation. A headset will allow a more consistent distance from your mouth and the microphone and will also help avoid recording as much background noise as desktop/boom microphones. The center has headsets available for checkout.

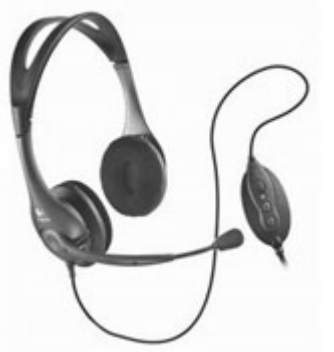

Headset is recommended.

#### Hardware Requirements

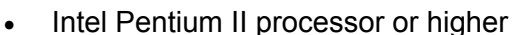

- Minimum of 250MB available hard disk space
- Sound card
- Microphone
- Internet Connection

#### **Software Requirements**

- PC running Windows (95/98/ME, NT/XP)
- PowerPoint 97/2000/XP/2003

Example of a Adobe Presenter Presentation from Macromedia

Adobe Presenter for your campus (with audio)

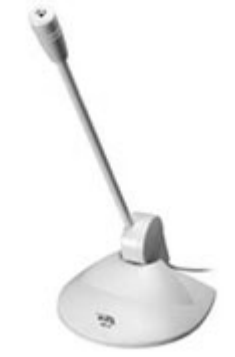

Desktop/Boom mic is NOT recommended

## **Create Your Presentation Step One:** Create a PowerPoint presentation

The 1st step will be to create a PowerPoint presentation. The presentation can include images or photos. In the workshop, we will be providing a PowerPoint presentation to work with.

#### To open existing PowerPoint:

- 1. From the Desktop, choose File for Workshops > Breeze > demo.ppt.
- 2. You should see the Adobe Presenter menu in the PowerPoint toolbar.

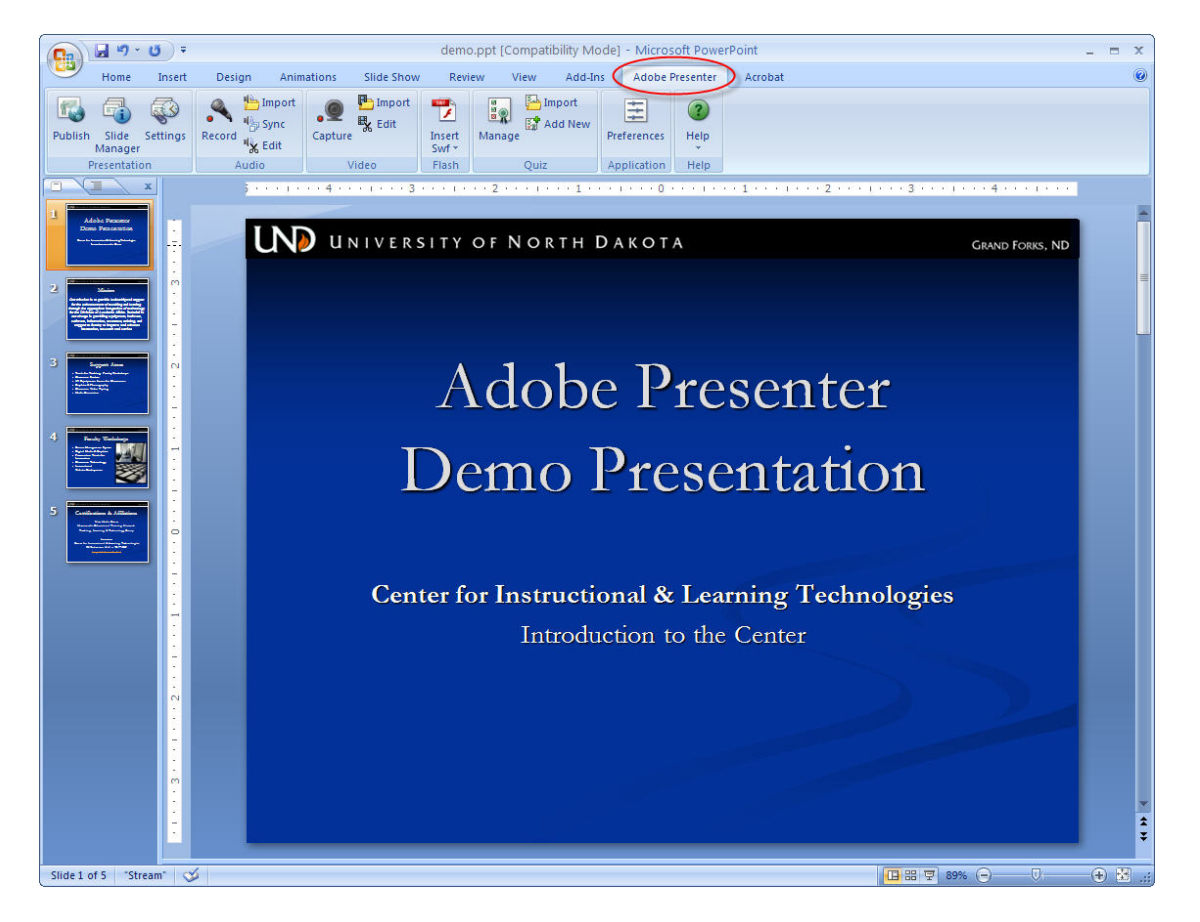

**Note:** When creating a PowerPoint presentation for Adobe Presenter:

- a) Do not use transitions between slides (they don't work when published to Adobe Presenter).
- b) If you use animations, use the Custom Animations as opposed to the Animation Schemes. Animations will be discussed in greater detail in the Animation section of this guide.
- c) Do not record audio.

## **2** Add Audio Step Two: Adding audio to your PowerPoint slides

It is recommended that you create a script for audio. Before beginning, practice reading the script aloud. A guideline might be one minute or less per slide.

#### Adding audio to the PowerPoint presentation:

- 1. Put your Headset on and adjust for a comfortable fit. The mic should be 1-2 inches from the corner of your mouth.
- 2. With the *demo.ppt* presentation open in PowerPoint, select **Record** from the *Adobe Presenter* menu on the top menu bar.

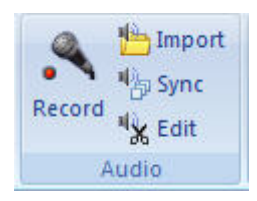

3. Before beginning audio recording, Adobe Presenter will automatically check that the input level for the microphone is set. Read the statement, "I am setting my microphone recording level."

| Adobe Presenter                                  | ×                                     |
|--------------------------------------------------|---------------------------------------|
| To set your microphone level, read the following | g message into the microphone:        |
| " I am setting my microphone recording           | level for use with Adobe Presenter. " |
| Click OK when finished.                          | Input Level<br>OK                     |
| Skip                                             | OK Cancel                             |

- 4. Once the icon turns green, click **OK**.
- 5. The *Record Narration* dialog box appears.

6. Before beginning the audio recording, be sure that the correct screen in PowerPoint is open. Slide 1 should be visible.

| Adobe Presenter - Record Audio          |                                 | ×                            |
|-----------------------------------------|---------------------------------|------------------------------|
| Slide: 1 of 5<br>Press PLAY to play the | audio on this slide             | 00:00.0700:08.0              |
|                                         | < Previous                      | Next >>                      |
| Next Animation                          | Record/Play th View script OK C | is slide only<br>Cancel Help |

7. Check the box for *View script;* this will make it easier to record audio.

| Adobe Presenter                        | Record Audio                                                             | ×                                              |
|----------------------------------------|--------------------------------------------------------------------------|------------------------------------------------|
| Slide: 1 of 5<br>Press PLAY to play th | 00:00.0 / 00:08.0<br>e audio on this slide                               |                                                |
|                                        | <pre></pre>                                                              | Click here to enter the script for this slide. |
|                                        | <ul> <li>✓ Record/Play this slide only</li> <li>✓ View script</li> </ul> |                                                |
| Next Animation                         | OK Cancel Help                                                           | Import Notes Export Script                     |

- 8. Import the script for each slide in the window. Click Import.
- 9. The *Import Notes* dialog box appears.

| Slide range     |                  |             |       |
|-----------------|------------------|-------------|-------|
| Select the slid | es you want to i | mport notes | from: |
| Current slid    | e                |             |       |
| All slides      |                  |             |       |
| O Slides:       | 1                |             | •     |
|                 | 3                |             |       |
| mport options   |                  |             |       |
|                 |                  |             | ha.   |
| Abbeur III      | porced notes to  | cuirent sch | us.   |

- 10. For *Slide range*, choose *All slides*.
- 11. Leave the Import options to the default setting.
- 12. Click **OK**.
- 13. All lecture notes are imported for each slide. This makes it easier to record.

| Adobe Presenter - Record Audio                              |                        |                                                                                                    | × |
|-------------------------------------------------------------|------------------------|----------------------------------------------------------------------------------------------------|---|
| Slide: 1 of 5<br>Press PLAY to play the audio on this slide | 00:00.0 / 00:08.0<br>e | Welcome! This presentation will cover the Center's<br>mission and services offered to University of North<br>Dakota Academic Affairs faculty. | ~ |
|                                                             | s Next >>              |                                                                                                    |   |
| Record/Pla                                                  | y this slide only      |                                                                                                    | × |
| Next Animation OK                                           | Cancel Help            | Import Notes Export Script                                                                                                    |   |

14. Click the **red record circle** to begin recording.

| Adobe Presenter - Record Audio                                                                                                    |                                                                                                    | × |
|----------------------------------------------------------------------------------------------------|----------------------------------------------------------------------------------------------------|---|
| Slide: 1 of 5 00:00<br>Press PLAY to play the audio on this slide                                                                                                    | Welcome! This presentation will cover the Center's mission and services offered to University of North Dakota Academic Affairs faculty. | ~ |
| Image: Control of the second data of the second data | only<br>Help Import Notes Export Script                                                                                                 |   |

15. Record the first slide. When finished reading the script for this slide click the **Stop** button

*Slide 1 Script:* Welcome! This presentation will cover the Center's mission and services offered to University of North Dakota Academic Affairs faculty.

- 16. Select the **Next >>** button to proceed to the next slide.
- 17. Repeat steps 14 -16 for slides 2-5.

*Slide 2 Script:* The Center acknowledges the importance of technology, but also

recognizes that its use should be based primarily on UND's educational mission and values.

*Slide 3 Script:* Some of the Support Areas offered to faculty here at the Center include:

Tools for Teaching: Faculty Workshops Classroom services Graphics and Photography Media Conversion

*Slide 4 Script:* The Center offers a variety of hands-on workshops each month for faculty, introducing basic technological tools.

*Slide 5 Script:* For more information about what the Center can do for you, give us a call at 777-2129 or visit us at our website www.cilt.und.edu. Thanks for your time and enjoy the services the center has to offer.

- 18. After all recordings are finished, press the **OK** button.
- 19. Review audio recordings by selecting **Audio Editor** from the *Adobe Presenter* menu.
- 20. Set the cursor to the beginning and click the Play button.
  - a. This option displays the audio content for each slide and allows for simple edits throughout the presentation.
  - b. This allows you to record over audio, delete sections, and even change the audio timing from slide to slide.

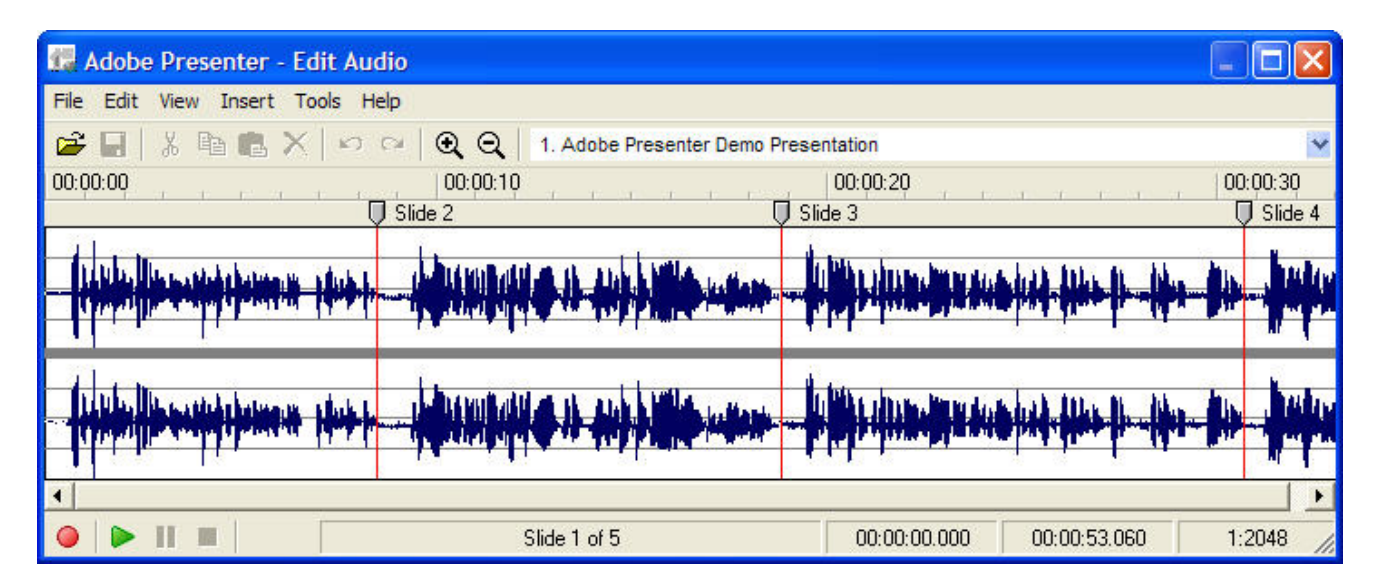

- 21. Once you have listened to the narration, **Close** the Audio Editor dialog box.
- 22. Click File > Save.

## **3** Add Animations Step Three: Adding animations to your PowerPoint slides

After completing the audio tracks, you may want to add animations to the slides that correspond with the audio.

#### Setting Custom Animations:

- 1. In PowerPoint, select **Custom Animation** from the Animation tab.
- 2. On *Slide 2* select the title **Mission**.
- 3. To select an animation, click the **Add Effects > Entrance > Fly In** from the *Custom Animation* box on the right.

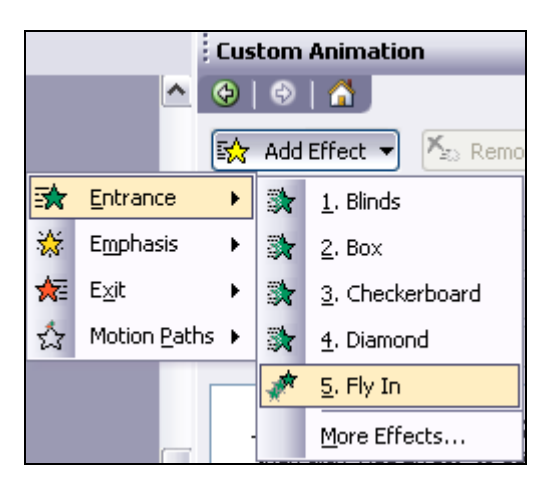

4. Select **On Click** for the **Start** option. Select **From Top** for the **Direction** option and **Fast** for the **Speed**.

| Custom Animation 🔹 🗙     |                |  |
|--------------------------|----------------|--|
| 📀   😔   🐴 ]              |                |  |
| 🔯 Add Effect 🔻 塔 Remove  |                |  |
| Modify: Fly In           |                |  |
| Start:                   | 🔞 On Click 🛛 🖌 |  |
| Direction:               | From Top       |  |
| Speed: Fast              |                |  |
| 1 🏠 💉 Title 1: Mission 💌 |                |  |

**NOTE:** Animation Schemes do not work with Adobe Presenter. If animations with schemes are used, remove all schemes for each slide and add the animations again using the *Custom Animation* menu approach.

- 5. Save your work by selecting **File > Save As**.
- 6. To set the timings for the animation to your recorded audio, select **Synchronize Audio** from the *Adobe Presenter* menu.

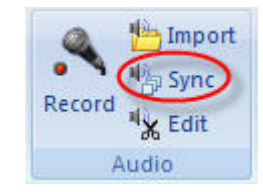

- 7. Use the **Next >>** or **<< Previous** buttons to navigate to *Slide 2*.
- 8. Click the **Clock** button to begin the audio.
- 9. Once the audio begins playing, click the **Next Animation** button to start the animation. Repeat this step for all the animations on each slide.

| Adobe Presenter - Sync Audio                                                                                                    |      |
|----------------------------------------------------------------------------------------------------|------|
| Slide: 2 of 5<br>Editing: 1 animation remaining                                                                                                    |      |
| Image: Second second second | >>   |
| Edit/Play this slide only                                                                                                    | Halp |

**NOTE:** Animations can only be added during the length of the audio; therefore, the last animation must be completed before the audio track has ended.

- 10. After you have completed the animation for *Slide 2*, click the **OK** button.
- 11. **Save** your work by selecting **File > Save**.

## **4 Publish Your Presentation Step Four:** Convert your PPT into a Adobe Presenter presentation

## Publish to My Computer

Publish a presentation to My Computer as a .ZIP file to upload to Blackboard, send as an e-mail attachment or view on your own computer.

#### **Publish PowerPoint presentation:**

- 1. VERY IMPORTANT before you start recording, create a new folder just for this presentation and save your PowerPoint file in that new folder (remember where it is stored). This way all of your audio files will be stored in that same folder, easy to find if there are any problems.
- 2. When completed with the narrations click on Publish to finish.
- 3. Click on My Computer and browse for the folder you saved your PowerPoint in and select that folder.

| Adobe Presente                                   | er - Publish Presentation                                                                                                    |                                                                                                    | ×    |
|--------------------------------------------------|----------------------------------------------------------------------------------------------------|----------------------------------------------------------------------------------------------------|------|
| Publish Present<br>Create a Flash pre            | tation<br>esentation (SWF) that can be used independently or include                                                                      | d in a web page.                                                                                                    | ŕ    |
| My Computer<br>Adobe Connect<br>Pro<br>Adobe PDF | My Computer Location: C:\Documents and Settings\ebecker\My Documents Choose Output Options V Zip package CD package (with autorun for CD) | Project Information<br>Title: demo<br>Theme: My Current Theme<br>Audio: Near CD Quality<br>Images: Medium<br>Settings<br>Slide Manager |      |
| Help                                             |                                                                                                    | Publish                                                                                                    | lose |

4. In the Output Options - check the Zip files box

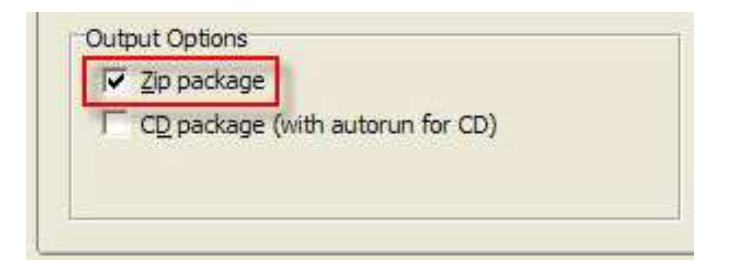

5. If you want to make any changes to the Settings - click on the button.

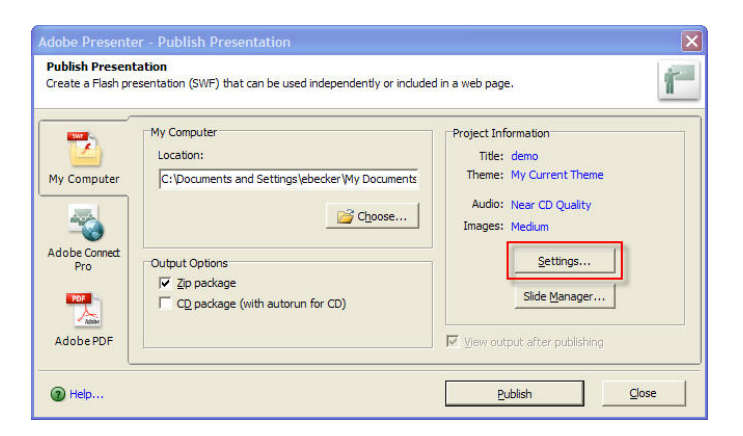

6. Take a look at the different options, make the changes and click OK.

| Adobe Presenter - Presentation Settings                                                                         | ×      |
|----------------------------------------------------------------------------------------------------|--------|
| Appearance<br>Customize the appearance of published presentation by changing title, summary and<br>visual theme | ŕ      |
| Appearance Playback Quality Attachments                                                                         |        |
| Title: demo                                                                                                    |        |
| Summary:                                                                                                    |        |
| Themes Theme: My Current Theme Theme Ineme Editor                                                               |        |
|                                                                                                    |        |
|                                                                                                    |        |
|                                                                                                    |        |
| @ Help                                                                                                    | Cancel |

7. When finished, click on the Publish button

|               | My Computer                                    | Project Information     |
|---------------|------------------------------------------------|-------------------------|
|               | Location:                                      | Title: demo             |
| My Computer   | C:\Documents and Settings\ebecker\Desktop\Demc | Theme: My Current Theme |
|               |                                                | Audio: Near CD Quality  |
| and the       | Choose                                         | Images: Medium          |
| Adobe Connect |                                                |                         |
| Pro           | Output Options                                 | Settings                |
|               | ✓ <u>Zip</u> package                           | Slide Manager           |
|               | CD package (with autorun for CD)               |                         |
| Adabe         |                                                |                         |

8. If you would like to view your file when it has completed the process - right click on the .ZIP file you just created and choose EXTRACT ALL

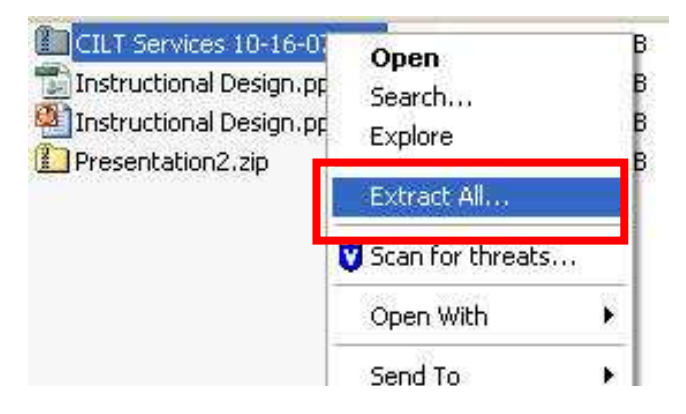

9. Follow the Extraction Wizard steps.

| Extraction Wizard |                                                                          |  |
|-------------------|--------------------------------------------------------------------------|--|
|                   | Welcome to the<br>Compressed (zipped)<br>Folders Extraction<br>Wizard    |  |
|                   | The extraction wizard helps you copy files<br>from inside a ZIP archive. |  |
|                   | To continue, click Next.                                                 |  |
|                   | < Back Next > Cancel                                                     |  |

10. When the Extraction process is complete, check the box to Show extracted files and click Finish.

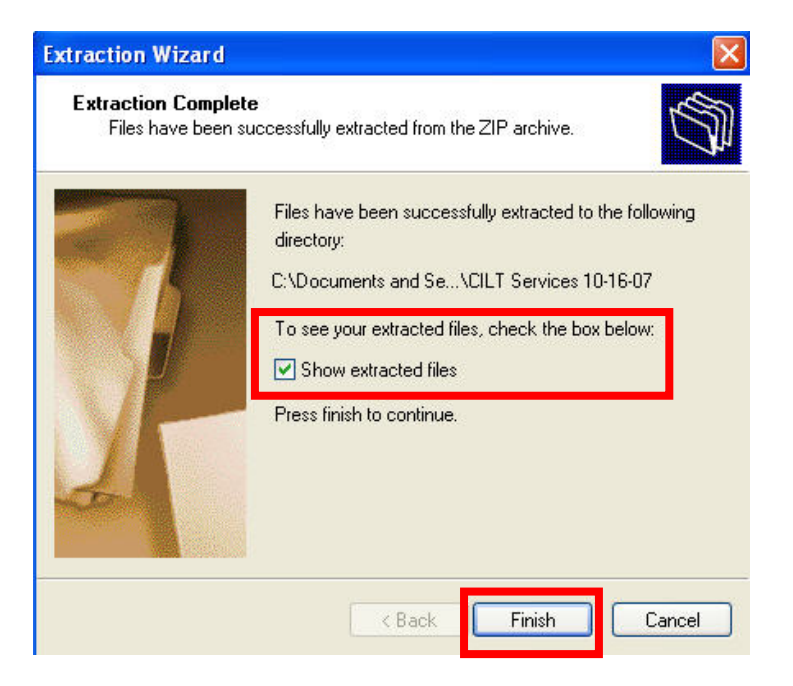

11. To view the presentation, double-click on the .html file that was extracted.

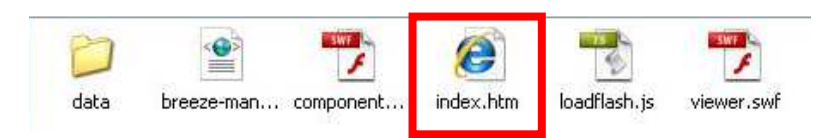

12. Your file will open.

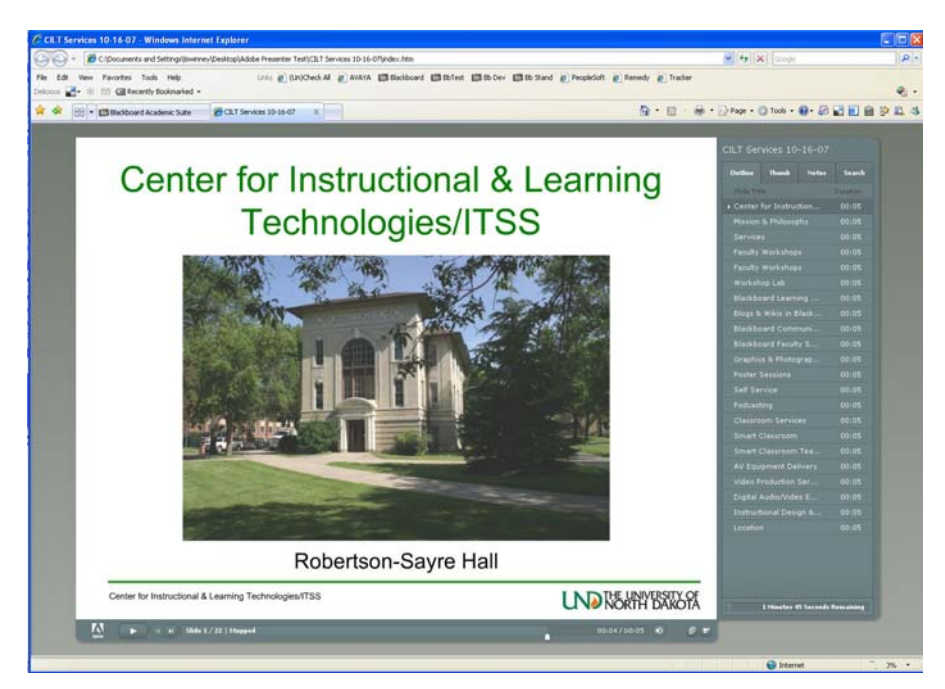

13. You can share your presentation with other by sending them the .ZIP file with instructions to extract and view your presentation.

## **5** Edit Audio Files Step Five: Editing the audio tracks

#### Editing audio files:

- Edit the audio tracks and/or timing of animations by re-recording in the *Adobe Presenter* menu in PowerPoint. Simply re-publish after edits have been completed.
- In order to edit Audio tracks, both the PowerPoint file and the PPC file (which contains all the audio tracks and timings) must be accessible.
- After editing has been completed. Go through the Publishing steps again. If the presentation has been published prior to these edits, Adobe Presenter will ask if you want to publish over the existing presentation. This is recommended to avoid versioning issues.

We will go back and re-record the audio for Slide 4.

#### **Re-recording Audio files for a specific slide:**

1. With the *demo.ppt* presentation open in PowerPoint, select **Record** from the Adobe *Presenter* menu on the top menu bar.

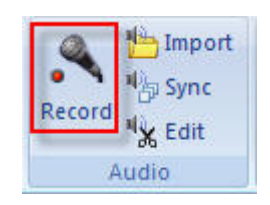

2. Before you begin recording, Adobe Presenter will automatically check that the input level for the microphone is set. Once the icon turns green, click **OK**.

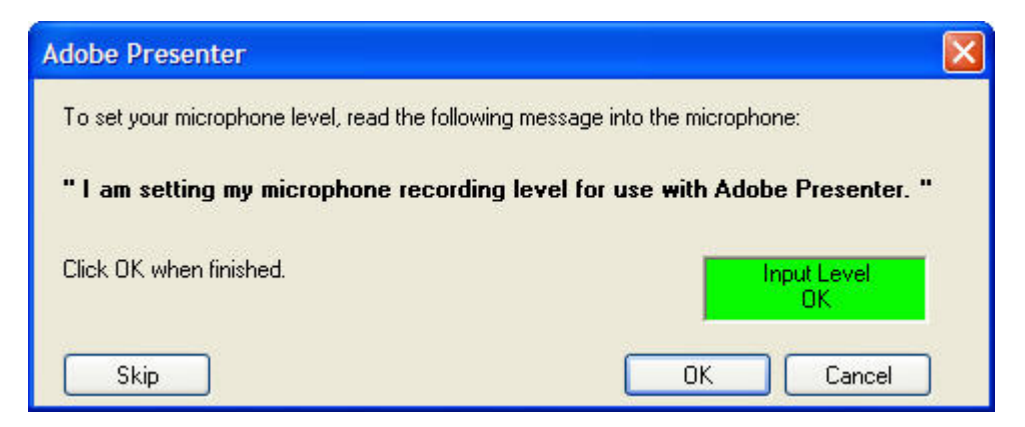

3. Use the **Next >>** or **<< Previous** buttons to navigate to *Slide 4*.

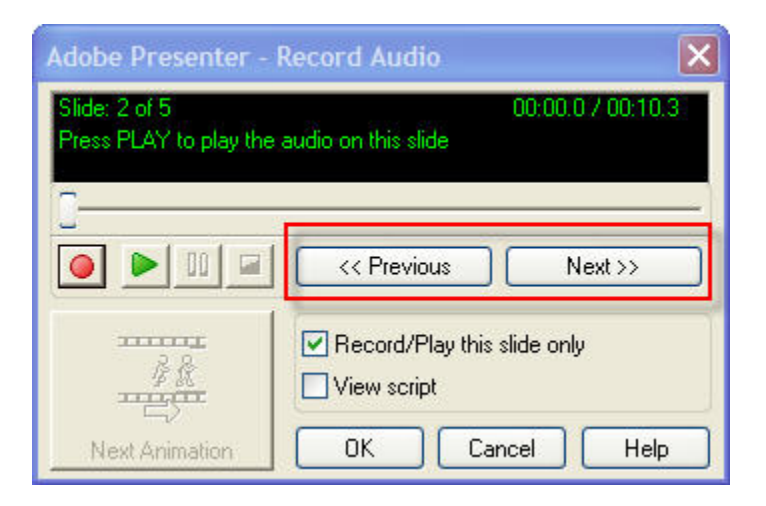

4. Click the **red record circle** to begin recording.

| Adobe Presenter - Reco                        | ord Audio 🛛 🔀                              |
|-----------------------------------------------|--------------------------------------------|
| Slide: 4 of 5<br>Press PLAY to play the audio | 00:00.0 / 00:07.6<br>o on this slide       |
|                                               | << Previous Next >>                        |
|                                               | Record/Play this slide only<br>View script |
| Stop Recording                                | OK Cancel Help                             |

5. Now re-record *Slide 4*. When finished reading the script below click the **Stop** button

*Slide 4 Script:* The Center offers a variety of hands-on workshops each month for faculty, introducing basic technological tools.

- 6. When finished re-recording *Slide 4*, press the **OK** button.
- 7. **Save** work by selecting **File > Save**.